## 作ってみようパワーポイント 2

1. 実際の完成形を見て、作ると見えていなかった部分が確認できて理解が深まります ので、Microsoft の特別教育支援教材等を使って PowerPoint でサンプルのプレゼンテー ションを作成してみました。

### 2. 無料サンプルは、

2003·2007 のパワーポイントで編集可能のタイプ (.ppt)

開く同時に PowerPoint2007 で、プレゼンテーション形式で起動します。

2003・2007のパワーポイントで編集可能+サウンド音のタイプ (.ppt)

上の段と同じ PowerPoint2003 や 2007 で、起動し、編集加工ができますが質問の回答が、「正しいとき」と「そうでないとき」にそれぞれの音を鳴らせるようにサウンド音を追加したものです。

以上の2点です。2点とも「クリック」で次の画面に進むようにしています。

#### 3. 第一回 インターネットで資料集め

グーグルなどの検索サイトを利用する。

1. 「MS 特別教育支援 PP」と入力して検索

| MS 特別教育支援 PP                                                                                  | 検索                             |
|-----------------------------------------------------------------------------------------------|--------------------------------|
| 約 5,900件 (0.20秒)                                                                              | 検索オブション                        |
| <u>マイクロソフト オフィス</u> ス<br>haa.athuman.com スペシャリスト試験対策用講座開講中 資格・ <b>教育</b><br>ンアカデミー            | ポンサーリンク<br>のヒューマ               |
| <u>特別支援教育での PowerPoint</u> 活用 <u>- マイクロソフト アクセ</u><br>このサイトでは、ブレゼンテーションソフト PowerPoint (パワーポイン | <u>シビリティ</u><br>ト)を <b>特別支</b> |

このサイドでは、フレビンテーションフンド PowerPoint (ハンーホインド) を特別支援教育での教材に活用した例をご紹介しています。実際にお使いいただけるサンブ ルスライドや、その作成方法、活用方法などをご紹介しています。これらのコンテ ンツは、 …

www.microsoft.com/japan/enable/ppt/default.mspx - キャッシュ - 類似ページ

2. 「特別支援教育での PowerPoint 活用-マイクロソフト アクセシビリティ」をクリックしてマイクロソフトの サイトに移動します。

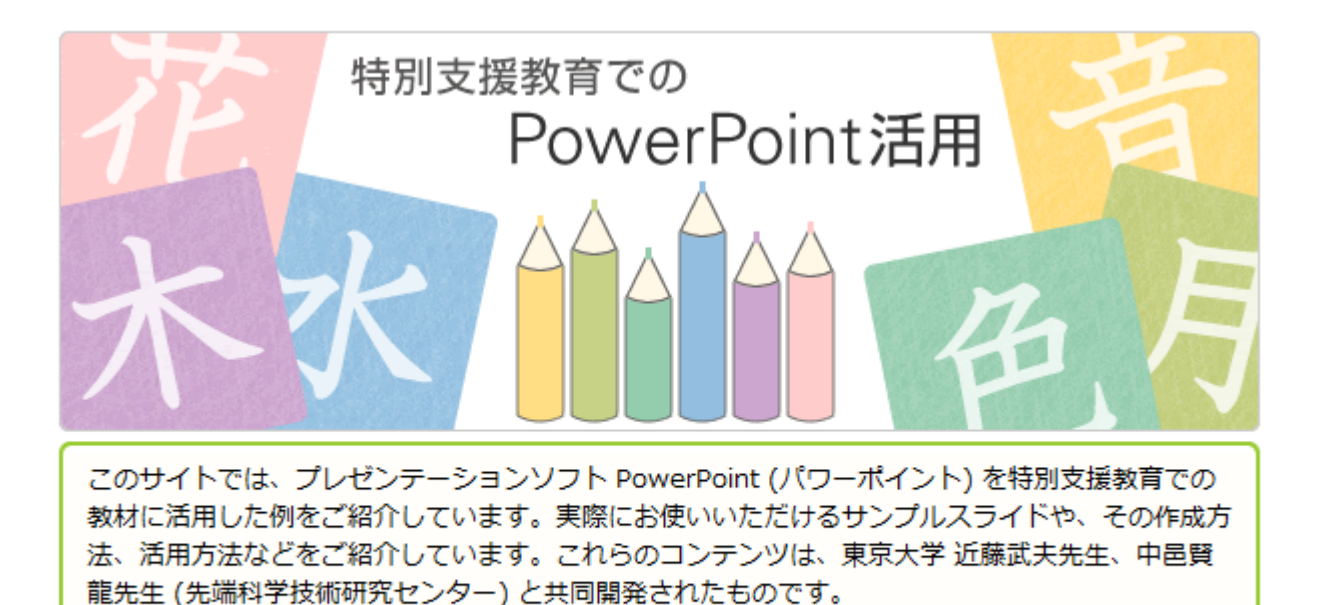

👞 小学校で学習する文字の PowerPoint スライド

小学校で学習するひらがな、カタカナ、数字、漢字の 1,182 字のスライドを用意しました。全てのスライド は、一画ごとにアニメーション効果で書き順を設定し た独立したパーツの組み合わせで作られていますの で、自由に加工して、通常の方法で学習が難しい子ど もの文字の学習などに役立てていただけます。

▶文字の PowerPoint スライドの詳しいページへ

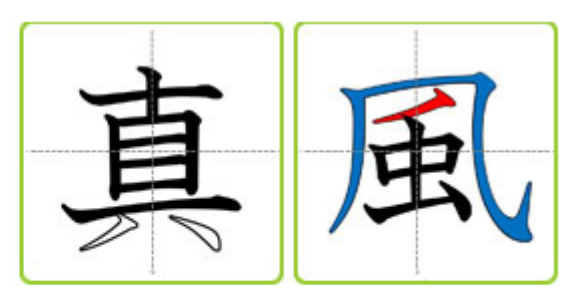

3. <u>文字の PowerPoint スライドの詳しいページへ</u>をクリックします。

### 小学校で学習する文字の PowerPoint スライド

小学校で学習するひらがな、カタカナ、数字、漢字の1,182字のスライドを用意しました。このスライドは一画ごとに独立したパーツの組み合わせで構成しているため、色や大きさをパー ツごとに自由に編集できます。また書き順をアニメーション効果で設定していますので、偏 (へん)と旁(つくり)にわけての漢字の成り立ちの学習、通常の方法で学習が難しい生徒の書 き順の学習などに役立てていただけます。

(学年別の漢字配当は「新学習指導要領 (平成 10 年度改訂) 小学校学習指導要領 第二章国語」 に準拠)

(スライドの使用条件は、PowerPoint スライドの使用条件に関してよくある質問 (FAQ)をご確認ください)

4. このページ下のほうにあるココを探してください。

文字のスライドのダウンロード

こちらの ZIP フォルダ (約146MB) から、

- 小学校で学習する文字の全てのスライド (1,182 字)
- 文字のスライドの什様書(どのようにスライドが作られているか説明しています)
- 文字のスライドの基本的な加工方法 (PowerPoint 2003 対応)
- 文字のスライドの基本的な加工方法 (PowerPoint 2007 対応)
- 文字一覧表

をまとめてダウンロードできます。

お使いのパソコンにダウンロードして、右クリックなどでzipフォルダを展開して、 ppt\_menu.htmlを開き、必要な文字のスライドや説明書にアクセスしてください。 学年ごとなどまとめて文字のスライドを使用したい場合は、展開したzipフォルダ内の各フォル ダをコピーするなどして、使用してください。

お使いのパソコンにダウンロードして、右クリックなどでzipフォルダを展開して、 ppt\_menu.htmlを開き、必要な文字のスライドや説明書にアクセスしてください。 学年ごとなどまとめて文字のスライドを使用したい場合は、展開したzipフォルダ内の各フォル ダをコピーするなどして、使用してください。

このコンテンツをダウンロードすることにより、<u>Microsoft サービス契約</u>に同意したもの と見なされます。

このコンテンツをダウンロードするには、Microsoft Office スイートやそれに含まれるプログラム、またはソフトウェア製品 (Microsoft Clip Gallery や Microsoft クリップ オーガナイザを含む) の有効なライセンスが必要です。

5. <u>こちらの ZIP フォルダ(約 146MB)</u> ココをクリックして情報を自分のパソコンに取り込み

(Download)お好きな場所に「保存」します。私は、デスクトップに「ogasawara」という名前のフォルダ を作りそこに保存しました。

#### 文字のスライドのダウンロード

| -+                                   | 572 T                                                                                                    |
|--------------------------------------|----------------------------------------------------------------------------------------------------|
| <u>25502</u>                         | ファイルのダウンロード                                                                                                    |
| <ul> <li>小学板</li> <li>文字の</li> </ul> | このファイルを開くか、または保存しますか?                                                                                            |
|                                      | 名前: ppt_menu.zip                                                                                                 |
| • ~ 1 "                              | 種類 圧縮 (zip 形式) フォルダ, 146 MB                                                                                      |
| <ul> <li>文字の</li> </ul>              | 発信元: download microsoft com                                                                                      |
| サウ                                   | value adminida.microsoft.com                                                                                     |
| • ×+                                 | 開く(O) 保存(S) キャンセル                                                                                                |
| をまとめて                                |                                                                                                    |
| お使いのパ<br>ppt_menu<br>学年ごとな<br>ダをコピー  | インターネットのファイルは役に立ちますが、ファイルによってはコンピュータに問題を<br>起こすものもあります。発信元が信頼できない場合は、このファイルを開いたり保<br>存したりしないでください。 <u>危険性の説明</u> |

<sup>6. 「</sup>保存」したファイルを確認します。

| 名前              | 種類        |
|-----------------|-----------|
| 퉬 img           | ファイル フォルダ |
| 퉬 カタカナ          | ファイル フォルダ |
| 퉬 ひらがな          | ファイル フォルダ |
| 퉬 ひらがな・カタカナ共通   | ファイル フォルダ |
| \mu 数字          | ファイル フォルダ |
| \mu 説明書         | ファイル フォルダ |
| \mu 第1学年        | ファイル フォルダ |
| 🌗 第 2 学年        | ファイル フォルダ |
| \mu 第3学年        | ファイル フォルダ |
| 퉬 第 4 学年        | ファイル フォルダ |
| 퉬 第 5 学年        | ファイル フォルダ |
| 퉬 第 6 学年        | ファイル フォルダ |
| 📝 ppt_menu.html | HTML ファイル |

- 7. 「ZIP フォルダ(約 146MB)」と表示されていましたが、「ppt\_manu.html」だけが、圧縮(20KB)され ているようですのでこれを解凍します。
- 8. 解凍のためのソフトをお持ちでない場合は、「+Lhaca」がお勧めです。

Web ページに戻って、移動していただくか、URL 「http://park8.wakwak.com/~app/Lhaca/」を貼付しても移動しても OK ですので、内容を確認してソフトを手に入れてください。

どうしてもだめな時は、

Web ページに戻って、 左 LESSON 列の

「使用した素材等」をクリックしてその中から

「ppt\_manu.html」を保存します。

保存は、「第6学年」「img」などの入っている

私の場合デスクトップの「ogasawara」の

フォルダに入れます。

ただし、ここには圧縮された同じ名前のものが

あるので必ず違う名前にしておいてください。

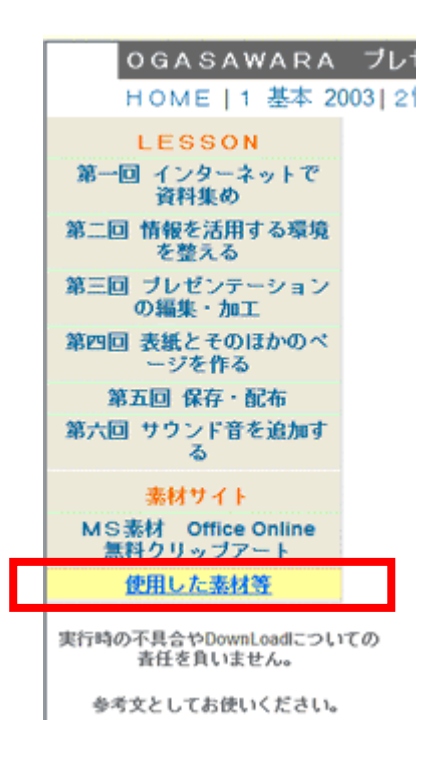

ここまで、ご理解いただけていますか?

もう少しです、がんばりましょう。

9. 解凍できた「ppt\_manu.html」解凍後(256KB)を右クリックして、プログラムから開きます。

プログラムは「InternetExplorer」を選びます。

| hiku.gif      | ۲ | 開く(O)<br>ESET Smart Security で検査<br>詳細設ますプション |             |    |            | pg                           |
|---------------|---|-----------------------------------------------|-------------|----|------------|------------------------------|
| •             |   | プログラムから                                       | ョン<br>聞く(H) | •  |            | Adobe Photoshop              |
| 木             |   | 共有(H)                                         |             |    | <i>(</i> ) | Internet Explorer<br>TeraPad |
| <b>/ </b>     |   | 送る(N)                                         |             | •  |            | メモ帳                          |
| moku.jpg      |   | 切り取り(T)<br>コピー(C)                             |             |    | _          | 既定のプログラムの選択(C)               |
| <b></b>       |   | ショートカットの<br>削除(D)<br>名前の変更(M)<br>プロパティ(R)     | D作成(S)      |    | l          | ۲<br>۲                       |
| ppt_menu.html |   | tasu.gif                                      | waru.gif    | ya | ima.j      | ipg 🗸                        |

10. 開いたところ PowerPoint の「PPT]·Word の「DOC」·Excel の[XLS]ファイルがあります。

## 目次

- 小学校で学習する文字のバワーポイントファイル
  - ひらがな・カタカナ・数字
  - 第1学年の漢字
     第2学年の漢字

  - <u>第3学年の漢字</u>
     <u>第4学年の漢字</u>
  - 第5学年の漢字
  - <u>第6学年</u>の漢字
- ・その他 o 編集方法の説明書

# ひらがな・カタカナ・数字

| 文字       | 種別   | 音読み | 訓読み | 画数 | 学年 | ダウンロード |
|----------|------|-----|-----|----|----|--------|
| あ (ひらがな) | ひらがな | -   | -   | 3  | 1  | PPT    |
| い (ひらがな) | ひらがな | -   | -   | 2  | 1  | PPT    |

11. 1 学年で習う漢字の中の16番目あたりの

「文字列:山」の「ダウンロード列:PPT」をクリックします。

| ファイルの                                                                                                    | ダウンロード 🛛                                                                                                   |  |  |  |  |  |
|----------------------------------------------------------------------------------------------------|----------------------------------------------------------------------------------------------------|--|--|--|--|--|
| このファイルを開くか、または保存しますか?                                                                                            |                                                                                                    |  |  |  |  |  |
|                                                                                                    | 名前: 山.ppt<br>種類: Microsoft Office PowerPoint 97-2003 プレゼンテー<br>発信元: C:¥Users¥fuji¥Desktop¥ogasawara¥新しい教材作 |  |  |  |  |  |
|                                                                                                    | 開((O) 保存(S) キャンセル                                                                                          |  |  |  |  |  |
| ☑ この種類のファイルであれば常に警告する(W)                                                                                         |                                                                                                    |  |  |  |  |  |
| インターネットのファイルは役に立ちますが、ファイルによってはコンピュータに問題を<br>起こすものもあります。発信元が信頼できない場合は、このファイルを開いたり保<br>存したりしないでください。 <u>危険性の説明</u> |                                                                                                    |  |  |  |  |  |

- 12. 「yama.ppt」という名前でほかのフォルダと同じところに入れておきます。
- 13. さっそくそれを起動してみましょう。 表示 > 標準 を選ぶと下記の表示になります。

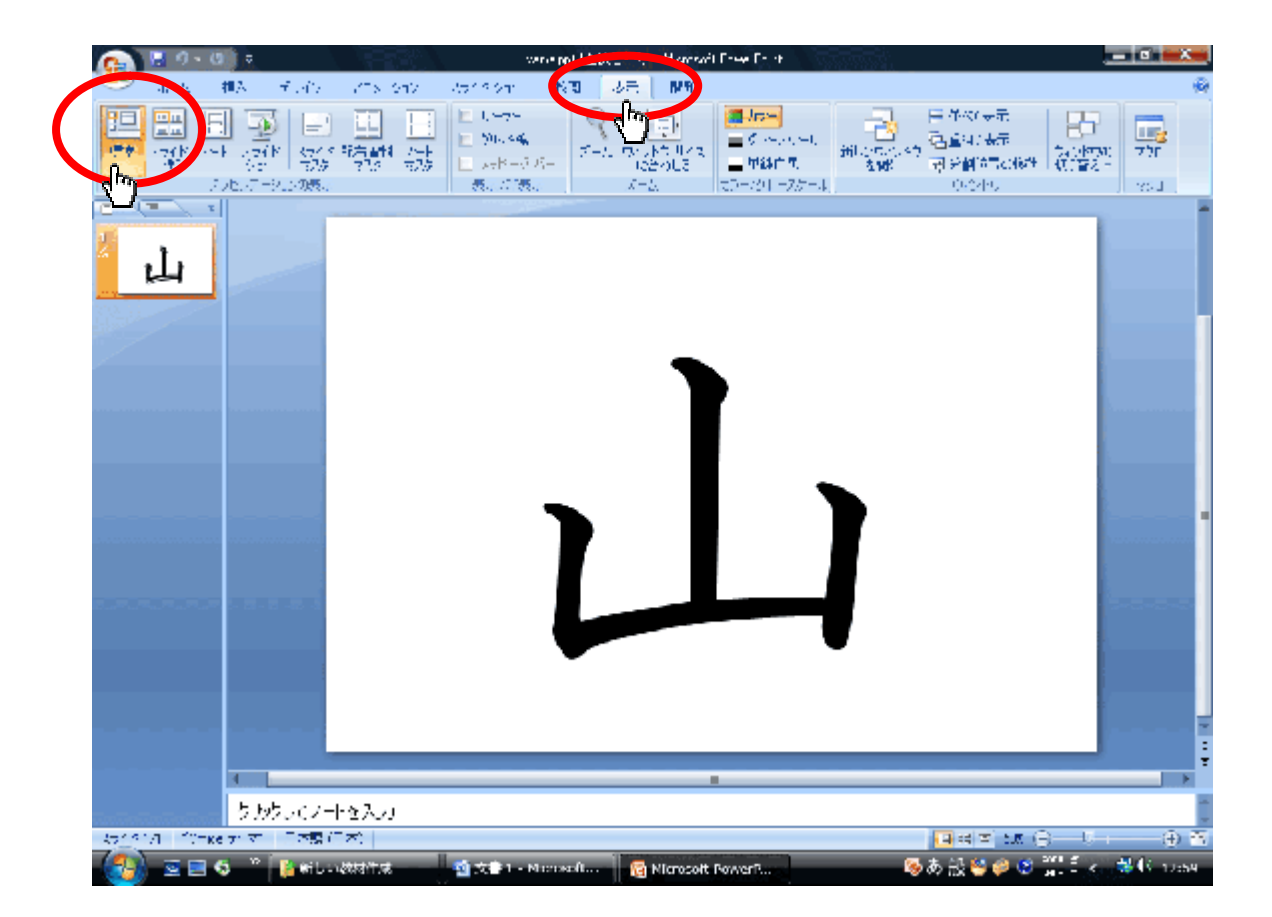

| (1) ウ・σ) *<br>また 他の一世に、                                                                                                    |                                                            | -1 Morecelt Power onl                                                               | • <b>- X</b>        |
|----------------------------------------------------------------------------------------------------|------------------------------------------------------------|-------------------------------------------------------------------------------------|---------------------|
|                                                                                                    | 「「「」<br>Astic cart setまた」<br>版字 「「」」<br>「」<br>の「」」」<br>「」」 | <ul> <li>■ 解後見 理者が得<br/>(思うしや)ティシャンの返った。</li> <li>■ 発表でゲールを使用する<br/>1172</li> </ul> | · 1137年7月<br>-      |
| 2011年1日の日本<br>1995年1日の日本<br>1995年1日<br>1995年11月<br>1995年11月<br>1 | L                                                          |                                                                                     |                     |
| ・<br>                                                                                                    | /赤人力<br>8/2-1-1                                            |                                                                                     |                     |
|                                                                                                    | u Stácfrai 🗿 X≟ I - Microsoft                              | 😽 Miarosoft PowerR                                                                  | ◎あ税当●② 第二、 □● 13:00 |

14. スライドショーを実行してみましょう。スライドショー > 最初から を選ぶと実行です。

#### 15. クリックで、書き順通り黒く塗られていきます。

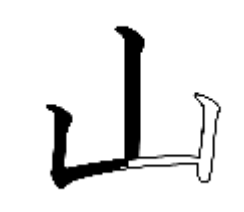

16. 終了したいときは、画面上で右クリックして「スライドショーの終了」を選んでください。

ひとまずここまで お疲れさまでした。

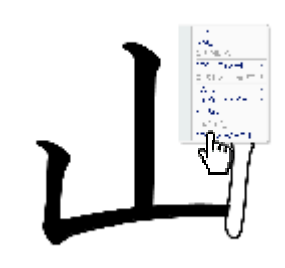